## If you have never used Zoom

Here's how to download and sign into the Zoom desktop application using WSU's Single Sign On (SSO)

• If you have not already done so, go to <a href="https://wsu.zoom.us">https://wsu.zoom.us</a> and download/install the Zoom application appropriate to your computer system

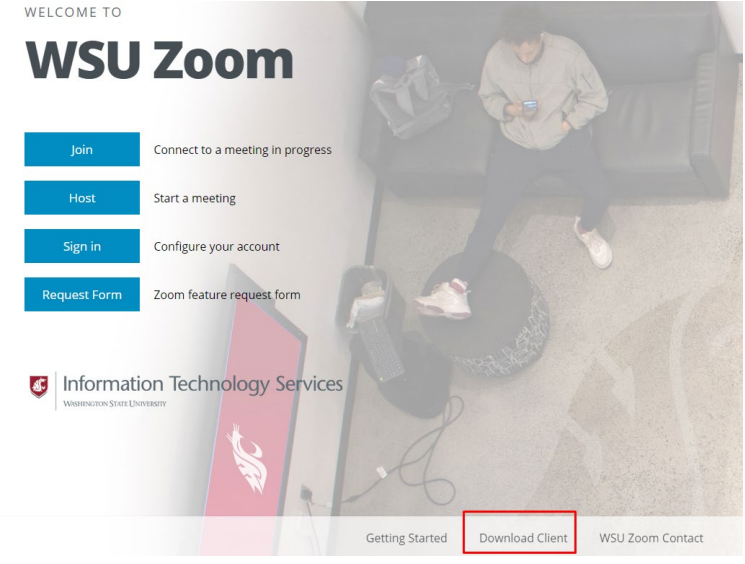

• After installing, launch the Zoom Clouds Meeting application and click the Sign In with SSO button

| Sign In             | Sign Up Free |    |   |                       |
|---------------------|--------------|----|---|-----------------------|
| Enter your email    |              |    | ٩ | Sign In with SSO      |
| Enter your password | Forgot?      | or | G | Sign In with Google   |
| C Keep me signed in | Sign In      |    | f | Sign In with Facebook |

• In the field where it says "your company domain" enter **wsu** and click continue.

| Zoom Cloud M | leetings                       |          | - | > |
|--------------|--------------------------------|----------|---|---|
|              | Sign In with SSO               |          |   |   |
|              | Company Domain                 | .zoom.us |   |   |
|              | do not know the company domain | Continue |   |   |
|              |                                |          |   |   |
| < Back       |                                |          |   |   |

• Your web browser will launch and take you to WSU's single sign on page at https://login.wsu.edu

| WA               | SHINGTON STATE |
|------------------|----------------|
|                  |                |
|                  |                |
|                  |                |
| Network          | Authentication |
| Username         |                |
|                  |                |
| Delase enter a u | username       |
| Password         |                |
|                  |                |
| Please enter a p | bassword       |
| Remember me      |                |
|                  |                |
|                  |                |

- Enter your WSU username and password in the fields provided.
- Your browser may ask you for permission to launch the Zoom application
- The Zoom application will open

Need help signing in?

• Confirm you are logged into Zoom from a WSU email address by clicking your profile picture in the top right hand corner of the Zoom application.

| n<br>Home | Chat I | () ্রি<br>Meetings Conta | cts                         |   | Q Search                                                                          |          |
|-----------|--------|--------------------------|-----------------------------|---|-----------------------------------------------------------------------------------|----------|
|           |        |                          |                             |   | Rob Baker         rob.baker@wsu.edu <ul> <li>Add a Personal N</li> </ul> Settings | LICENSED |
|           |        |                          | 7:11 PN<br>Sunday, April 05 | / | Available<br>Away<br>Do Not Disturb                                               | >        |